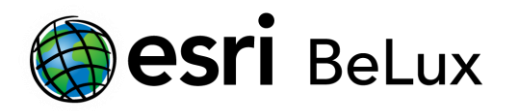

# Install and authorize ArcGIS for Desktop 10.2.2 for Concurrent Use licenses (CU)

### Installation

This procedure explains in detail the different steps to follow in order to install ArcGIS 10.2.2 for Desktop and extensions.

To be able to install ArcGIS for Desktop, you have to be logged in as an administrator or be authorized to manage the system.

Close all programs on your computer.

After you have downloaded the software, you will have an << iso >> file. This is a software duplicate for DVD. You can use this file in several ways:

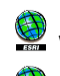

Solution: Write the content of the file on a DVD (the software is burned on the DVD);

 $^{ extsf{M}}$  Open the file with emulation software to read a CD/DVD (there are several programs you can use for free on the internet);

Extract the files by using 7-zip or IsoBuster (also available for free on the internet).

Once you have access to the files (on DVD or unwrapped on to your computer), start the 'esri.exe' application. The below window will appear.

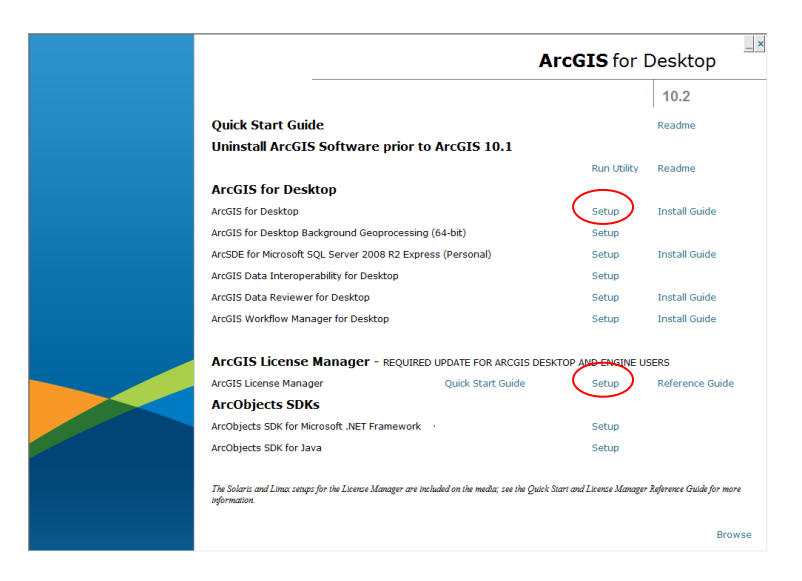

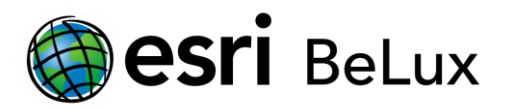

Install the ArcGIS License Manager on the license server by clicking 'Setup'. Install ArcGIS for Desktop on the user's computer (which will be using the floating license provided by the License Manager). It is sufficient to follow the default installation instructions.

### **Authorization**

At the end of the installation of the license manager on the license server, you will be asked to continue the authorization of the software with the 'Software Authorization Wizard (SAW)'. Click 'Yes'.

It's possible to continue the activation later on, by opening the ArcGIS License Server Administrator. You can find this by following these steps: *Start > All programs > ArcGIS > License Manager > License Server Administrator*. In the ArcGIS License Server Administrator, click 'Authorization' in the frame on the left, next you choose 10.2 in the dropdown list and finally you click 'Authorize Now...'.

| S ArcGIS License Server Administrator - 10 | 0.2                                                                                                    |
|--------------------------------------------|----------------------------------------------------------------------------------------------------|
| ArcGIS (LTP237)<br>                        | To use Concurrent Use products and extensions, you must first authorize them<br>on your license server and start the service.<br>To authorize your products and extension, please select the version to license<br>and then click 'Authorize Now' below to start the Software Authorization Wizard. |
|                                            | Version  Authorize Now To upgrade your existing licenses, please click the 'Upgrade Now' button below:                                                                                                    |
|                                            | Upgrade Now                                                                                                    |
|                                            | To remove licenses from your license server click Deauthorize:<br>Deauthorize                                                                                                    |
| Help License Server Status: NOT            | RUNNING OK Cancel Apply                                                                                                    |

Then choose the first option: 'I need to authorize licenses on my license server'.

Attention: if you have received a prvs file from Esri Belux, choose the third option 'I have received an authorization file from Esri and am now ready to finish the authorization process'.

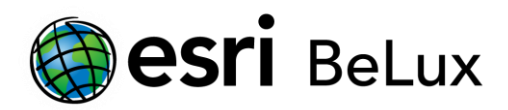

The prvs can be useful in case there are a lot of licenses to be activated. That way, you do not have to copy the activation code in the SAW each time.

| Authorization Options<br>You must authorize the license server prior to use. Select from the options below.                                                                                                    |                    |                        |
|----------------------------------------------------------------------------------------------------|--------------------|------------------------|
| Authorization Options                                                                                                    |                    |                        |
| I need to authorize licenses on                                                                                                    | my license server. |                        |
| <ul> <li>I have already authorized core licenses and need to authorize additional extensions.</li> <li>I have received an authorization file from Esri and am now ready to finish the authorization process.</li> </ul> |                    |                        |
|                                                                                                    |                    | authorization process. |
| authorization process.                                                                                                    | Browse             |                        |
| authorization process.                                                                                                    | Browse             |                        |
| Product to be Authorized  ArcGIS Desiton                                                                                                    | Browse             |                        |
| Product to be Authorized  ArcGIS Desktop  ArcGIS Engine                                                                                                    | Browse             |                        |

The authorization of the software requires a connection to the internet. If the license manager is connected to the internet, please choose the first option. This is the quickest and easiest way to authorize.

If there is no connection available, choose option two. This procedure is the same as the online authorization, but ends with an 'authorize.txt' file on your computer. Do not forget to complete the last step of the procedure on another computer **with** access to the internet.

#### **Option 1: you choose the online authorization**

The online authorization is the easiest way to authorize, and thus the standard method.

| tware Authorization Wizard                                                                                                    |  |  |
|----------------------------------------------------------------------------------------------------|--|--|
|                                                                                                    |  |  |
| <ul> <li>Authorize with Esri now using the Internet.<br/>(This automatic method is the easiest way to authorize. It requires an Internet connection.)</li> </ul> |  |  |
| Authorize at Esn's website or by email to receive your authorization file.                                                                                       |  |  |
| A the size of the second former level because and the                                                                                                    |  |  |
|                                                                                                    |  |  |

The SAW will provide input screens where you can enter your personal information.

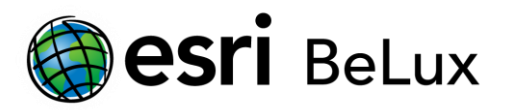

If you use any accents or other special characters, the authorization procedure could be blocked during the last phase without sending a documented error message.

| Software Authorization Wizard                                                                                                    | Software Authorization Wizard                                                                                                    |
|----------------------------------------------------------------------------------------------------|----------------------------------------------------------------------------------------------------|
| Authorization Information<br>We will use the following information to verify our records and authorize your use of<br>the software. (* required field)                                                                                               | Authorization information (continued)<br>We will use the following information to verify our records and authorize your use of<br>the software. (" required field) |
| *First Name:   "Last Name:   "Organization:   Department:   *Address 1:   Address 2:   "Otly:   *State/Province:   *Zip/Postal Code:   "Location:   Belgium   *Phone Number:   "Email:   Comment:   Optional user-defined authorization description. | "Your Organization: <pre></pre>                                                                                                    |
| <back next=""> Cancel</back>                                                                                                    | < Back Next > Cancel                                                                                                    |

After you have entered your personal information, the system will ask you to enter the authorization code and the amount of licenses for each level.

| Software Authorization Number<br>Enter the authorization number for your                             | oftware Authorization Number<br>Enter the authorization number for your software product |  |  |
|----------------------------------------------------------------------------------------------------|------------------------------------------------------------------------------------------|--|--|
| The authorization number consists of three letters and a series of numbers; similar to ABC123456789. |                                                                                          |  |  |
| ArcGIS for Desktop Advanced                                                                          | No. of Licenses                                                                          |  |  |
| ArcGIS for Desktop Standard                                                                          |                                                                                          |  |  |
| ArcGIS for Desktop Basic                                                                             |                                                                                          |  |  |
|                                                                                                    |                                                                                          |  |  |

You can also activate ArcGIS for Desktop extensions – in case you bought licenses for those. There are separate authorization codes for each extension. You can also activate your extensions later (see first SAW screen). Furthermore, it's also possible to request demo versions for the extensions that you didn't authorize.

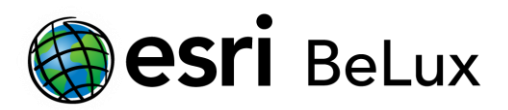

| puons                        |                                      |             |
|------------------------------|--------------------------------------|-------------|
| l do not want to authorize a | any extensions at this time.         |             |
| ) I have authorization numbe | er(s) to authorize one or more exten | sions.      |
| densions                     |                                      |             |
| Feature                      | Authorization Number                 | No. of Lice |
| 3D Analyst                   |                                      |             |
| Spatial Analyst              |                                      |             |
| Network Analyst              |                                      |             |
| Publisher                    |                                      |             |
| Data Interoperability        |                                      |             |
| Geostatistical Analyst       |                                      |             |
| Tracking Analyst             |                                      |             |
| Schematics                   |                                      |             |
| Full Motion Video            |                                      |             |
| Workflow Manager             |                                      |             |
| Data Reviewer                |                                      |             |
|                              |                                      |             |
|                              |                                      |             |
|                              |                                      |             |
|                              |                                      |             |
|                              |                                      |             |
|                              |                                      |             |

Click 'Next'. The information will be send to Esri and afterwards your licenses will be activated on the license server.

### **Option 2: you choose the offline authorization**

The procedure is not yet finished if you chose for the offline authorization.

Click 'Save' to register the authorization information in an information file 'authorize.txt'. Copy this file to a computer that has access to the internet (by using a USB-stick or any other way to move files).

| Software Authorization                                                                                                    |  |  |
|----------------------------------------------------------------------------------------------------|--|--|
| Email Authorization                                                                                                    |  |  |
|                                                                                                    |  |  |
| Click Save to save your authorization information to disk, then choose one of the options below<br>to finish the authorization process. |  |  |
| Save                                                                                                    |  |  |

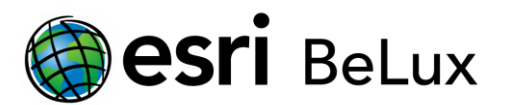

Next, you choose one of the two following methods (the first one is recommended):

 Upload the information file (authorize.txt) to <u>https://my.esri.com/#/activations/secure-site.</u> Click 'upload' and save the resulting 'Authorization.resps' file.

| Sesti Industries                | s * Products * Support & Services * About * Community * Q                                                                                                    |   |
|---------------------------------|----------------------------------------------------------------------------------------------------|---|
| My Esri<br>Dashboard My Profile | My Organizations ? Earl Belux                                                                                                    | X |
| Organization List               | Overview Products Training Support Events                                                                                                    |   |
| Products                        | MyEsri / MyOrganizations / Products / Additional Licensing Forms /<br>Secure Site Operations<br>Follow these steps to authorize, de-authorize, or repair ArcQIS 10.x installations that do not have direct access<br>to the latercase                                                            |   |
| >                               | Le une internet     Logy or export the authorization file, de-authorization file, or repair file generated from the ArcGIS     Software Authorization Wizard onto portable media.     Use a computer that is connected to the Internet to browse to the file and upload it using the Choose File |   |
| Additional Licensing Forms      | eerow.<br>3. Download the resulting file onto your portable media.<br>4. Copy the new file onto your ArcGIS installation and browse to the file using the Software Authorization<br>Wizard to complete the process.                                                                              |   |
|                                 | Choose File No file chosen                                                                                                    |   |

2. Send the information file (authorize.txt) to the following e-mail address: <u>authorize@esri.com</u>. Esri will send you a response file: 'Authorization.resps'.

In both cases, save the 'Authorization.resps' file and copy it to the license server. Restart the SAW and click 'Finish'. Return to the screen of the License Server Administrator, click 'Authorization' in the frame on the left and click 'Authorize now...'.

Choose the option 'I have received an authorization file from ESRI and am now ready to finish the authorization process'. Click 'Browse' and go to the destination folder where you stored the 'Authorization.resps' file earlier. Click 'open', then 'Next'.

| uthorizati                             | on Options                                    |                                   |                               |
|----------------------------------------|-----------------------------------------------|-----------------------------------|-------------------------------|
| You mu                                 | t authorize the software pr                   | ior to use. Select from           | the options below.            |
| Authorizati                            | n Options                                     |                                   |                               |
| @ II                                   |                                               | and the state of the state of the |                               |
| I nave                                 | nstalled my software and n                    | leed to authorize it.             |                               |
| I have                                 | already authorized the soft                   | ware and need to auth             | norize additional extensions. |
| <ul> <li>I have<br/>authori</li> </ul> | eceived an authorization fi<br>ation process. | ile from Esri and am no           | w ready to finish the         |
|                                        |                                               |                                   |                               |
|                                        |                                               |                                   | Browse                        |

Click 'Next'. The process is now finished and a message will appear to confirm the activation of your licenses on the license server.

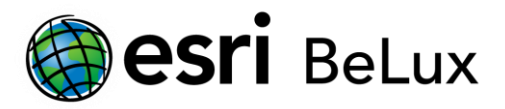

## **Define the License Manager**

The activation of the licenses on the license server is finished. The users won't be able to use their software as long as they haven't defined the license manager on their computer. The system must know where it can find the available licenses.

The following steps must thus be completed on the user's computer. Open the ArcGIS Administrator screen (*Start > All program's > ArcGIS > ArcGIS Administrator*), click 'Desktop' in the frame on the left and choose the available license level you wish to use. Then click 'Change...'. Enter the hostname of the license manager and click 'Apply' and 'OK'.

| Street Administrator |                                                                                                    |
|----------------------|----------------------------------------------------------------------------------------------------|
| ArcGIS (LTP219)      | Select the software product to be used for ArcGIS Desktop applications: <ul> <li>Advanced (ArcInfo) Concurrent Use</li> <li>Standard (ArcEditor) Concurrent Use</li> <li>Basic (ArcView) Concurrent Use</li> <li>Advanced (ArcInfo) Single Use</li> <li>Standard (ArcEditor) Single Use</li> <li>Standard (ArcEditor) Single Use</li> <li>Basic (ArcView) Single Use</li> <li>License Manager (for Concurrent Use software products):</li> <li>Not_Set</li> <li>Change</li> </ul> <li>Launch the Authorization Wizard to authorize Single Use features:         <ul> <li>Authorize Now</li> </ul> </li> |
| Help                 | OK Cancel Apply                                                                                                    |

Congratulations! You can start working with ArcGIS 10.2.2!